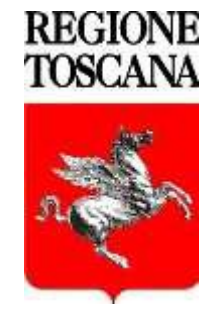

# **Regione Toscana**

## **GESTIONE PASSWORD**

Il Sistema di Cambio Password permette l'attivazione del proprio account, il cambio password e il recupero della password in caso di smarrimento di quest'ultima. UTENTI INTERNI (dipendenti regionali) Collegarsi all'indirizzo web della Intranet Regionale https://intranetgiunta.regione.toscana.it/intranet/home Selezionare - Lavoro e conoscenza - Servizi on line e tecnologie - Autenticazione - Gestione password - Gestione password

UTENTI ESTERNI

All'indirizzo web www.regione.toscana.it, in un qualunque accesso Internet, selezionare "La Regione", "Speciali", "Successivo", "Servizi Online" e "Accesso riservato" quindi scegliere il task "Gestione Password".

| Catalogo servizi                 |                                                                                                    |
|----------------------------------|----------------------------------------------------------------------------------------------------|
| > Carta sanitaria o altra<br>CNS | Accesso riservato                                                                                                 |
| > Credenziali SPID               | Collabora: servizi di collaborazione e autenticazione per gli Enti<br>Agenda/Mail <b>&gt;&gt;</b>                 |
| > Credenziali CIE                | Accesso all'agenda e alla rubrica proprie e a quelle in condivisione con altri colleghi e gruppi.                 |
|                                  | Come e quando usare il servizio [file.pdf]                                                                        |
| > Accesso riservato              | Manuale utente [file.pdf]                                                                                         |
|                                  | FILR: documenti in rete >>                                                                                        |
| > Contatti                       | Il servizio permette l'accesso tramite web ai documenti in rete.                                                  |
|                                  | Come e quando usare il servizio [file .pdf]                                                                       |
|                                  | Manuale utente esterno [file.pdf]                                                                                 |
|                                  | Manuale utente interno [file.pdf]                                                                                 |
|                                  | Profilo utente >>                                                                                                 |
|                                  | Il servizio permette di accedere e di gestire le informazioni del proprio profilo utente.                         |
|                                  | Come e quando usare il servizio [file.pdf]                                                                        |
|                                  | Manuale utente [file.pdf]                                                                                         |
|                                  | Gestione password                                                                                                 |
|                                  | Abilitazione, gestione e restituzione dell'identità. Serve all'utente per accedere ai servizi di Regione Toscana. |
|                                  | Come e quando usare il servizio [file .pdf]                                                                       |
|                                  | Manuale utente [file.pdf]                                                                                         |

| Kanager Region | e Toscana 🛛 📩                                                                                                    |
|----------------|----------------------------------------------------------------------------------------------------|
|                | REGIONE TOSCANA<br>Identity Manager Regione Toscana                                                                                |
|                |                                                                                                    |
| Ges            | tione Password - Menù Principale. Da qui può essere effettuato il cambio della password attuale.                                   |
| _              |                                                                                                    |
| Car            | nbio Password                                                                                                    |
| Can            | nbia la password attuale.                                                                                                    |
| Rec            | cupera la Password                                                                                                    |
| Rec            | upera la tua password dimenticata. Questo è possibile solo se hai precedentemente impostato le<br>oste della password dimenticata. |
| Imp            | posta le risposte per password dimenticata                                                                                         |
| Imp            | osta le risposte per la funzione password dimenticata.                                                                             |
| Atti           | iva utente                                                                                                    |
| Attiv          | a utente e imposta la nuova password.                                                                                              |
|                |                                                                                                    |
| Esc            | <u>2</u>                                                                                                    |
| Esc            | i dalla gestione Password                                                                                                    |

Cambio password - permette di cambiare la propria password.

**Recupera la Password** - consente tramite una serie di domande, che devono essere impostate precedentemente, la reimpostazione della propria password anche se dimenticata.

**Imposta le risposte per password dimenticata** - tramite questo menù e possibile impostare le risposte che verranno richieste nella procedura di Recupera la Password.

Attiva utente - questa procedura permette, la prima volta, di attivare il proprio account ed impostare la propria password tramite un wizard. Per accedere alla procedura l'utente deve conoscere il proprio indirizzo e-mail e il proprio Codice Fiscale.

## Attiva utente

Dopo aver selezionato l'apposito menù verranno richiesti il proprio indirizzo e-mail e Codice Fiscale.

Attenzione questa procedura è utilizzabile solo dal personale interno della Regione Toscana, che non abbia già attivato il proprio account sul sistema IDM.

| Versional International International Intern |  |
|----------------------------------------------------------------------------------------------------|--|
| Attivazione utente<br>Identity Manager Regione Toscana                                                                                                    |  |
|                                                                                                    |  |
| Per confermare l'identità dell'utente, immettere le seguenti informazioni. Le informazioni immesse verranno<br>utilizzate per individuare e attivare l'account utente.                                                                                                    |  |
| Verificare di aver completato il processo, altrimenti il nuovo account non sarà utilizzabile.                                                                                                    |  |
| Indirizzo e-Mail                                                                                                    |  |
| mario.rossi@regione.toscana.it                                                                                                    |  |
| Codice Fiscale                                                                                                    |  |
| RSSMRA65F12D612Y                                                                                                    |  |
|                                                                                                    |  |
| Attiva Annulla                                                                                                    |  |
|                                                                                                    |  |
|                                                                                                    |  |
|                                                                                                    |  |
|                                                                                                    |  |
|                                                                                                    |  |
|                                                                                                    |  |

Dopo aver inserito il propri dati cliccare su Attiva. Successivamente continua.

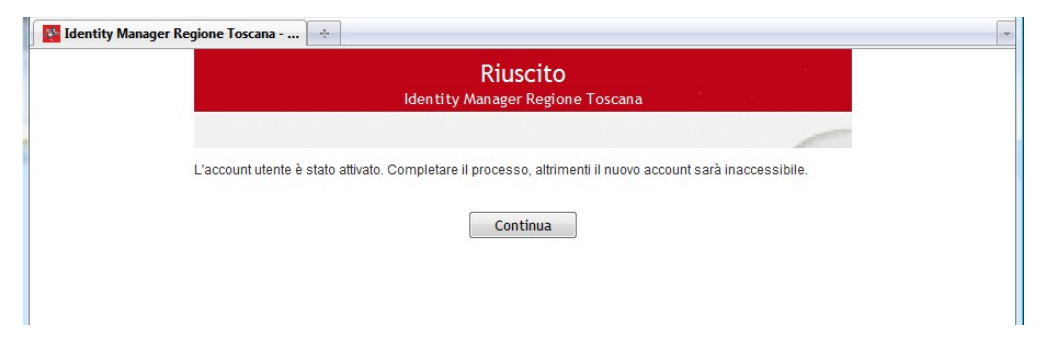

Successivamente impostare la propria password rispettando le norme indicate nella pagina e premere Modifica password.

|                                                                                                    | Modifica password<br>dentity Manager Regione Toscana                                                                                | a                                                      | MP14208                  |
|----------------------------------------------------------------------------------------------------|----------------------------------------------------------------------------------------------------|--------------------------------------------------------|--------------------------|
|                                                                                                    |                                                                                                    |                                                        | 1                        |
| Modificare la password. La nuova pa<br>fare clic sul pulsante Modifica Passw<br>password deve soddisfare i requisiti                                                                                                    | ssword deve rimanere segreta. Dopo<br>rord. Se è necessario annotarla, conse<br>seguenti:                                           | avere digitato la nuova p<br>ervarla in un luogo sicur | oassword,<br>o. La nuova |
| <ul> <li>La password distingue fra ma</li> <li>Deve essere lunga almeno 8</li> <li>Non deve includere il tuo nom</li> <li>Deve includere almeno 3 dei </li> <li>maiuscola (A-Z)</li> <li>minuscola (a-z)</li> <li>numero (0-9)</li> <li>simbolo (!, #, \$, ecc.)</li> <li>caratteri di altre lingue</li> <li>La nuova password non può fitto</li> </ul> | aiuscole e minuscole.<br>caratteri.<br>e o cognome.<br>seguenti tipi di carattere:<br>non elencati sopra<br>essere già stata usata. |                                                        |                          |
| Digitare la nuova password                                                                                                    |                                                                                                    |                                                        |                          |
| Nuova password 🗗                                                                                                    |                                                                                                    |                                                        |                          |
| Conferma password                                                                                                    |                                                                                                    |                                                        |                          |

➢ Modifica password

➢ Annulla

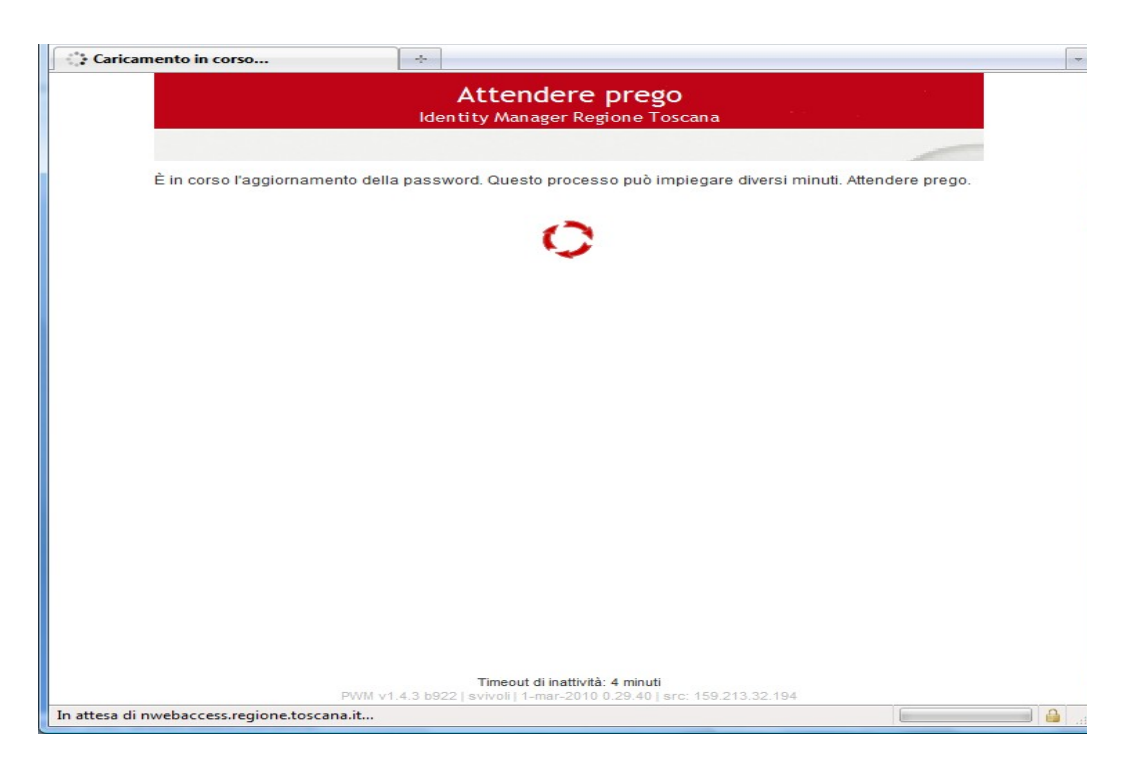

| - | Op<br>Iden | erazi | ONE ESEg | <b>uita</b><br>Toscana | • • • · · · · · · · · · · · · · · · · · | MP14208 |
|---|------------|-------|----------|------------------------|-----------------------------------------|---------|
|   |            |       |          |                        |                                         | -       |

La password è stata cambiata.

Utilizza la nuova password sui seguenti sistemi:

| Posta ec | l Agenda Elettronica |
|----------|----------------------|
| Work     | station Windows      |
|          | Filr                 |
| IDN      | 1 Profilo Utente     |
|          | OpenVPN              |
|          | ASTI                 |
|          | Istanze DB           |
|          | Wi-Fi                |
| Bu       | isiness Object       |
|          | WebDAV               |
|          |                      |

#### ➢ Continua

Successivamente verrà richiesta la compilazione delle risposte segrete, da utilizzare in caso di recupero della password dimenticata.

Il sistema richiederà di nuovo l'autenticazione da poter fare con CNS (PIN smartcard) o con utente e password appena impostata.

| 🛐 Identity Manager Re | gione Toscana +                                                                                                    |
|-----------------------|----------------------------------------------------------------------------------------------------|
|                       | Suggerimenti per impostare la password<br>Identity Manager Regione Toscana                                                                                                    |
|                       |                                                                                                    |
| Se                    | e si dimentica la password, è possibile recuperarla rispondendo a domande note solo all'utente.                                                                                                    |
| So                    | cegliere le domande e le risposte da utilizzare per verificare l'identità dell'utente.                                                                                                    |
| L                     | e risposte soddifano i requisiti                                                                                                    |
| Qi<br>ne<br>Ni<br>»   | ueste domande sono richieste dall'amministratore. Prima di poter ripristinare la password dimenticata, è<br>cessario rispondere a queste domande.<br>ome della scuola elementare<br>Giuseppe Verdi |
| N                     | ome del cantante preferito                                                                                                    |
| »                     | Battisti                                                                                                    |
| F                     | iore preferito 👻                                                                                                    |
| »                     | Viola                                                                                                    |
|                       | Impostazione suggerimenti Annulla Nascondi risposte                                                                                                    |

### Confermare tramite l'apposito bottone

| Conferma Suggerimenti Password                                                                                                    |
|----------------------------------------------------------------------------------------------------|
| Identity Manager Regione Toscana                                                                                                    |
|                                                                                                    |
|                                                                                                    |
| Assicurarsi che le risposte e le domande sono corrette. Controllare l'ortografia e la punteggiatura. Nel caso in<br>cui si sia dimenticato la password, sarà necessario digitare le risposte esatte alle domande seguenti |
| Nome della scuola elementare                                                                                                    |
| » Giuseppe Verdi                                                                                                    |
| Nome del cantante preferito                                                                                                    |
| » Battisti                                                                                                    |
| Fiore preferito                                                                                                    |
| » Viola                                                                                                    |
|                                                                                                    |
|                                                                                                    |
| « Torna Indietro «                                                                                                    |
|                                                                                                    |

Al termine cliccare su continua e chiudere il browser internet.

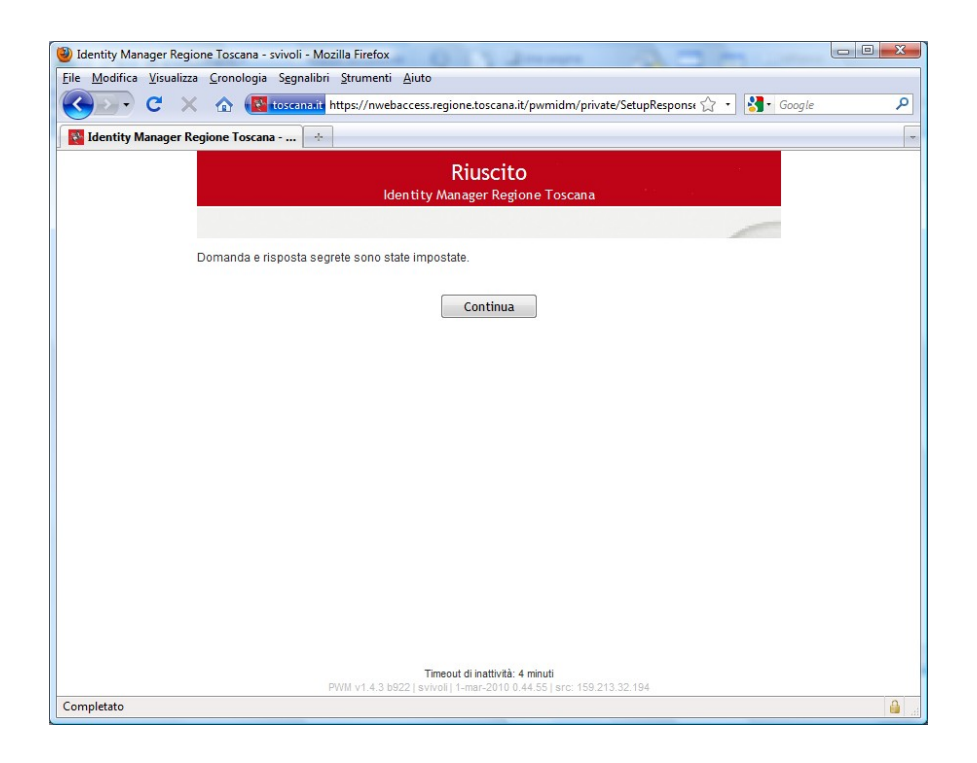

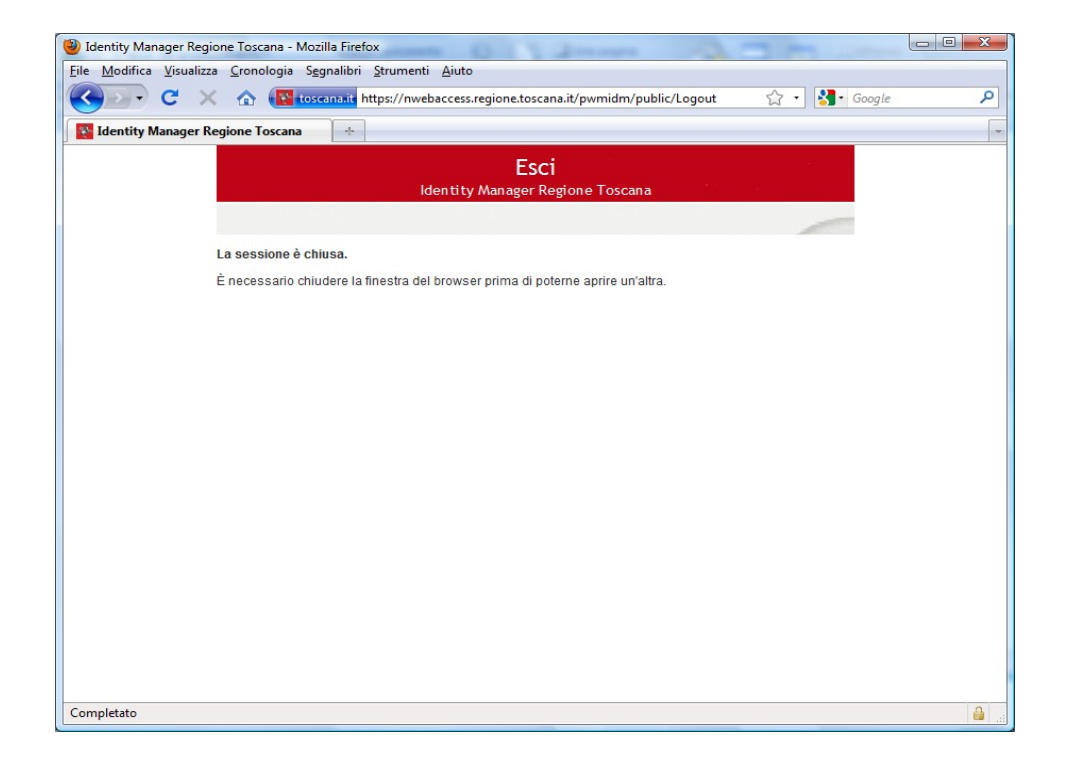

## **Cambio Password**

Dopo aver selezionato l'apposito menù verranno richieste le credenziali di accesso, Username e password o accesso tramite CNS (PIN Smart-card).

Attenzione questa procedura è utilizzabile solo se l'utente è già stato attivato.

| a the    | Collabora - www.regione.toscana.it                             |
|----------|----------------------------------------------------------------|
| $\equiv$ | Per utilizzare le applicazioni disponibili, eseguire l'accesso |
| 1        | accesso utente e password                                      |
|          | Nome utente                                                    |
|          | Password                                                       |
|          | Accedi                                                         |

Dopo aver inserito i propri dati cliccare su Accedi, successivamente impostare la nuova password rispettando le norme indicate nella pagina e premere cambio password.

|                                                                                                    | Identity Manager Regione Toscana                                                                                                    |                                               |
|----------------------------------------------------------------------------------------------------|----------------------------------------------------------------------------------------------------|-----------------------------------------------|
|                                                                                                    |                                                                                                    | -                                             |
| Modificare la password<br>fare clic sul pulsante M<br>password deve soddis                             | d. La nuova password deve rimanere segreta. Dopo avere digitato<br>Iodifica Password. Se è necessario annotarla, conservarla in un l<br>sfare i requisiti seguenti:                                                                                                    | o la nuova password,<br>uogo sicuro. La nuova |
| <ul> <li>La password di</li> <li>Deve essere lu</li> </ul>                                             | istingue fra maiuscole e minuscole.<br>nga almeno 8 caratteri.                                                                                                    |                                               |
| <ul> <li>Non deve includere</li> </ul>                                                                 | dere il tuo nome o cognome.<br>almeno 3 dei seguenti tini di carattere:                                                                                                    |                                               |
| ∘ maiusc                                                                                               | ola (A-Z)                                                                                                    |                                               |
| <ul> <li>minusco</li> <li>numero</li> </ul>                                                            | ola (a-z)<br>( (0-9)                                                                                                    |                                               |
| <ul> <li>simbolo</li> <li>caratteri</li> </ul>                                                         | o (!, #, \$, ecc.)<br>i di altre linque non elencati sonra                                                                                                    |                                               |
| <ul> <li>La nuova passi</li> </ul>                                                                     | word non può essere già stata usata.                                                                                                    |                                               |
| Digitare la nuova pas                                                                                  | sword                                                                                                    |                                               |
|                                                                                                    |                                                                                                    |                                               |
| Nuova password                                                                                         | 8                                                                                                    |                                               |
| L                                                                                                    |                                                                                                    |                                               |
|                                                                                                    |                                                                                                    |                                               |
| Conferma passwo                                                                                        | ord                                                                                                    |                                               |
|                                                                                                    |                                                                                                    |                                               |
|                                                                                                    |                                                                                                    |                                               |
| Modifica passwo                                                                                        | ord 🍽 Annulla                                                                                                    |                                               |
| ➤ Modifica passwo                                                                                      |                                                                                                    | MP14208                                       |
| ➤ Modifica passwo                                                                                      | ord Mannulla Operazione eseguita Identity Manager Regione Toscana                                                                                                    | MP14208                                       |
| Modifica passwo                                                                                        | ord Annulla<br>Operazione eseguita<br>Identity Manager Regione Toscana                                                                                                    | MP14208                                       |
| ➤ Modifica passwere                                                                                    | ord Annulla<br>Operazione eseguita<br>Identity Manager Regione Toscana<br>iata.                                                                                                    | MP14208                                       |
| Modifica passwerke<br>Modifica passwerke<br>Modifica passwerke<br>Stata cambi<br>Sza la nuova password | ord Annulla          Operazione eseguita         Identity Manager Regione Toscana         iata.         sui seguenti sistemi:                                                                                                    | MP 14208                                      |
| Modifica passwe<br>bassword è stata cambi<br>izza la nuova password                                    | ord<br>► Annulla<br>Operazione eseguita<br>Identity Manager Regione Toscana<br>iata.<br>I sui seguenti sistemi:<br>Posta ed Agenda Elettronica                                                                                                    | MP14208                                       |
| Modifica passwe                                                                                        | ord Annulla          Operazione eseguita         Identity Manager Regione Toscana         iata.         I sui seguenti sistemi:         Posta ed Agenda Elettronica         Workstation Windows                                                                                                    | MP 14208                                      |
| Modifica passwe<br>bassword è stata cambi<br>izza la nuova password                                    | ord<br>► Annulla<br>Descriptions<br>Annulla<br>Annulla<br>An | MP14208                                       |
| Modifica passwe<br>password è stata cambi<br>izza la nuova password                                    | ord<br>► Annulla<br>Operazione eseguita<br>Identity Manager Regione Toscana<br>iata.<br>I sui seguenti sistemi:<br>Posta ed Agenda Elettronica<br>Workstation Windows<br>Filr<br>IDM Profilo Utente                                                                                                    | MP14208                                       |
| Modifica passwo<br>bassword è stata cambi<br>izza la nuova password                                    | ord<br>► Annulla<br>Coperazione eseguita<br>Identity Manager Regione Toscana<br>iata.<br>I sui seguenti sistemi:<br>Posta ed Agenda Elettronica<br>Workstation Windows<br>Filr<br>IDM Profilo Utente<br>OpenVPN                                                                                                    | MP 14208                                      |
| Modifica passwe<br>bassword è stata cambi<br>izza la nuova password                                    | ord<br>Marcel Manager Regione Toscana<br>identity Manager Regione Toscana<br>identity Manager Regione Toscana<br>identity Manager Regione Toscana<br>identity Manager Regione Toscana<br>identity Manager Regione Toscana<br>identity Manager Regione Toscana<br>identity Manager Regione Toscana                                                                                                    | MP14208                                       |
| Modifica passwe<br>bassword è stata cambi<br>izza la nuova password                                    | ord Manulla                                                                                                    | MP14208                                       |
| Modifica passwo<br>bassword è stata cambi<br>izza la nuova password                                    | ord<br>Market Manager Regione Toscana<br>identity Manager Regione Toscana<br>identity Ma                                                                                                    | MP 14208                                      |
| Modifica passwe<br>bassword è stata cambi<br>izza la nuova password                                    | ord<br>Market Manager Regione Toscana<br>dentity Manager Regione Toscana<br>dentity Manager Regione Toscana<br>iata.<br>I sui seguenti sistemi:<br>Posta ed Agenda Elettronica<br>Workstation Windows<br>Filr<br>IDM Profilo Utente<br>OpenVPN<br>ASTI<br>Istanze DB<br>Wi-Fi<br>Business Object                                                                                                    | MP14208                                       |

Completato l'aggiornamento della password, il sistema riepilogherà i servizi interessati alla variazione. <u>IMPORTANTE</u> se il servizio di **Posta ed Agenda Elettronica** è configurato su

dispositivi mobili (Cellulare, Tablet) è necessario che anche su questi supporti si proceda ad aggiornare la propria password.

Se non erano state già impostate le risposte per il recupero password dimenticata, verrà richiesto adesso.

Queste risposte dovranno essere utilizzate in caso di recupero della password dimenticata.

| Suggerimenti per impostare la password.         Identity Manager Regione Toscana         Se si dimentica la password, è possibile recuperarta rispondendo a domande note solo all'utente.         Scegliere le domande e le risposte da utilizzare per verificare l'identità dell'utente.         Le risposte soddifano i requisiti         Queste domande sono richieste dall'amministratore. Prima di poter ripristinare la password dimenticata, è necessario rispondere a queste domande.         Nome della scuola elementare <ul> <li>Giuseppe Verdi</li> <li>Dome del cantante preferito</li> <li>Battisti</li> <li>Fiore preferito</li> <li>Viola</li> </ul> | 😵 Identity Manager F | Regione Toscana 🔶                                                                                                    |
|----------------------------------------------------------------------------------------------------|----------------------|----------------------------------------------------------------------------------------------------|
| Se si dimentica la password, è possibile recuperarla rispondendo a domande note solo all'utente.<br>Scegliere le domande e le risposte da utilizzare per verificare l'identità dell'utente.<br>Le risposte soddifano i requisiti<br>Queste domande sono richieste dall'amministratore. Prima di poter ripristinare la password dimenticata, è<br>necessario rispondere a queste domande.<br>Nome della scuola elementare<br>Siuseppe Verdi<br>Nome del cantante preferito<br>Battisti<br>Flore preferito                                                                                                    |                      | Suggerimenti per impostare la password<br>Identity Manager Regione Toscana                                                                                                    |
| Se si dimentica la password, è possibile recuperarla rispondendo a domande note solo all'utente.<br>Scegliere le domande e le risposte da utilizzare per verificare l'identità dell'utente.<br>Le risposte soddifano i requisiti<br>Queste domande sono richieste dall'amministratore. Prima di poter ripristinare la password dimenticata, è<br>necessario rispondere a queste domande.<br>Nome della scuola elementare<br>S Giuseppe Verdi<br>Nome del cantante preferito<br>S Batisti<br>Fiore preferito                                                                                                    |                      |                                                                                                    |
| Scegliere le domande e le risposte da utilizzare per verificare l'identità dell'utente. Le risposte soddifano i requisiti Queste domande sono richieste dall'amministratore. Prima di poter ripristinare la password dimenticata, è necessario rispondere a queste domande. Nome della scuola elementare                                                                                                    |                      | Se si dimentica la password, è possibile recuperarla rispondendo a domande note solo all'utente.                                                                                                    |
| Le risposte soddifano i requisiti Queste domande sono richieste dall'amministratore. Prima di poter ripristinare la password dimenticata, è necessario rispondere a queste domande. Nome della scuola elementare Giuseppe Verdi Nome del cantante preferito Battisti Fiore preferito Viola                                                                                                    |                      | Scegliere le domande e le risposte da utilizzare per verificare l'identità dell'utente.                                                                                                    |
| Queste domande sono richieste dall'amministratore. Prima di poter ripristinare la password dimenticata, è necessario rispondere a queste domande. Nome della scuola elementare Giuseppe Verdi Nome del cantante preferito Battisti Fiore preferito Viola                                                                                                    |                      | Le risposte soddifano i requisiti                                                                                                    |
| Nome del cantante preferito         »       Battisti         Fiore preferito       •         »       Viola                                                                                                    |                      | Queste domande sono richieste dall'amministratore. Prima di poter ripristinare la password dimenticata, è<br>necessario rispondere a queste domande.<br>Nome della scuola elementare<br>» Giuseppe Verdi |
| » Batisti<br>Fiore preferito ▼<br>» Viola                                                                                                    |                      | Nome del cantante preferito                                                                                                    |
| Fiore preferito                                                                                                    |                      | » Battisti                                                                                                    |
| » Viola                                                                                                    |                      | Fiore preferito 👻                                                                                                    |
|                                                                                                    |                      | » Viola                                                                                                    |
|                                                                                                    |                      | Impostazione suggerimenti Annulla Nascondi risposte                                                                                                    |

Confermare tramite l'apposito bottone

| Identity Manager R | Regione Toscana 🔅                                                                                                    |
|--------------------|----------------------------------------------------------------------------------------------------|
|                    | Conferma Suggerimenti Password<br>Identity Manager Regione Toscana                                                                                                    |
|                    | -                                                                                                    |
|                    | Assicurarsi che le risposte e le domande sono corrette. Controllare l'ortografia e la punteggiatura. Nel caso in<br>cui si sia dimenticato la password, sarà necessario digitare le risposte esatte alle domande seguenti |
|                    | Nome della scuola elementare                                                                                                    |
|                    | » Giuseppe Verdi                                                                                                    |
|                    | Nome del cantante preferito                                                                                                    |
|                    | » Battisti                                                                                                    |
|                    | Fiore preferito                                                                                                    |
|                    | » Viola                                                                                                    |
|                    |                                                                                                    |
|                    | « Torna indietro «                                                                                                    |
|                    | Conferma Risposte                                                                                                    |
|                    |                                                                                                    |

Al termine cliccare su continua e chiudere il browser internet.

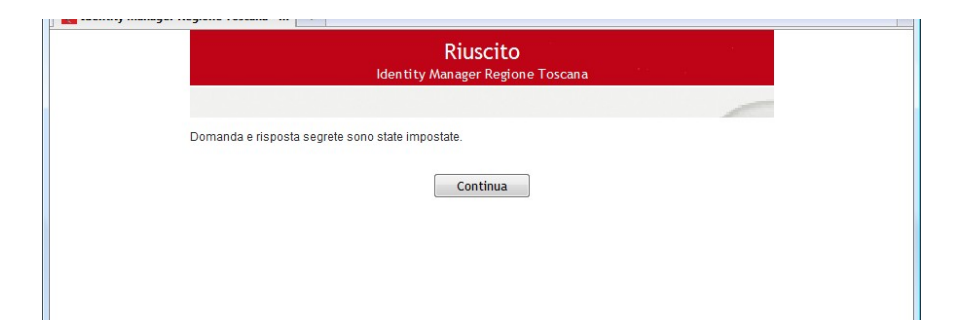

## Imposta le risposte per la password dimenticata

Dopo aver selezionato l'apposito menù verrà richiesto l'accesso con il proprio Username e Password.

Attenzione questa procedura è utilizzabile solo se l'utente è già stato attivato.

| n en     | Collabora - www.regione.toscana.it                             |
|----------|----------------------------------------------------------------|
| $\equiv$ | Per utilizzare le applicazioni disponibili, eseguire l'accesso |
| I        | accesso utente e password                                      |
| [        | Nome utente                                                    |
|          | Password                                                       |
|          | Accedi                                                         |

Dopo aver inserito i propri dati cliccare su **Accedi**, successivamente dovranno essere impostate le risposte per il recupero password dimenticata.

|              | Suggerimenti per impostare la password<br>Identity Manager Regione Toscana                                                                   |
|--------------|----------------------------------------------------------------------------------------------------|
|              |                                                                                                    |
| Se si        | dimentica la password, è possibile recuperarla rispondendo a domande note solo all'utente.                                                   |
| Sceg         | liere le domande e le risposte da utilizzare per verificare l'identità dell'utente.                                                          |
| Ler          | isposte soddifano i requisiti                                                                                                    |
| Ques<br>nece | te domande sono richieste dall'amministratore. Prima di poter ripristinare la password dimenticata, è<br>ssario rispondere a queste domande. |
| Nom          | e della scuola elementare                                                                                                    |
| »            | Siuseppe Verdi                                                                                                    |
| Nom          | e del cantante preferito                                                                                                    |
| »            | Battisti                                                                                                    |
| Fior         | e preferito 🔹                                                                                                    |
|              | fiola                                                                                                    |
| <i>"</i> [   |                                                                                                    |

Queste risposte saranno da utilizzare in caso di recupero della password dimenticata.

Confermare tramite l'apposito bottone

| Conferma Sugg<br>Identity Mana                                                                          | gerimenti Password<br>Iger Regione Toscana                                                                             |
|----------------------------------------------------------------------------------------------------|----------------------------------------------------------------------------------------------------|
|                                                                                                    |                                                                                                    |
| Assicurarsi che le risposte e le domande sono cor<br>cui si sia dimenticato la password, sarà necessari | rette. Controllare l'ortografia e la punteggiatura. Nel caso in<br>o digitare le risposte esatte alle domande seguenti |
| Nome della scuola elementare                                                                            |                                                                                                    |
| » Giuseppe Verdi                                                                                        |                                                                                                    |
| Nome del cantante preferito                                                                             |                                                                                                    |
| » Battisti                                                                                              |                                                                                                    |
| Fiore preferito                                                                                         |                                                                                                    |
| » Viola                                                                                                 |                                                                                                    |
|                                                                                                    |                                                                                                    |
| <pre>« Tor</pre>                                                                                        | na Indietro «                                                                                                    |
| Confe                                                                                                   | rma Risposte                                                                                                    |

Al termine cliccare su continua e chiudere il browser internet.